### yourHospital(ユアホスピタル)の使い方

## 1. 病名を入力、選択する。

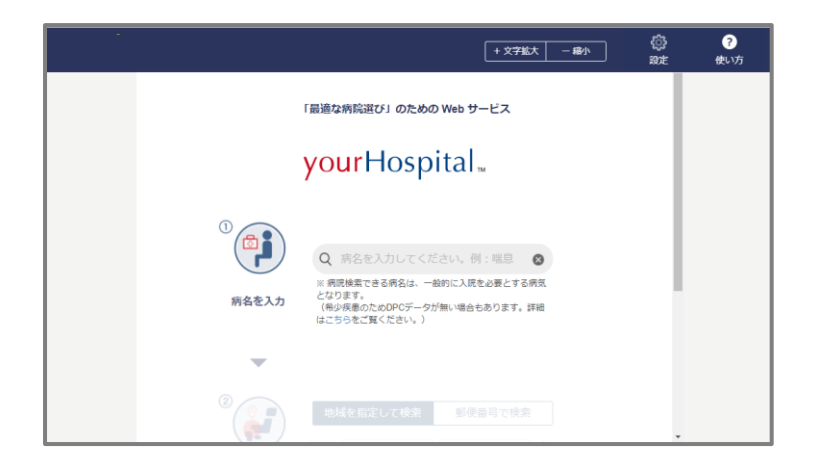

まず、知っている病名や一般的な呼称などの言葉 を入力してください。 ここでは例として「肺炎」と入力します。

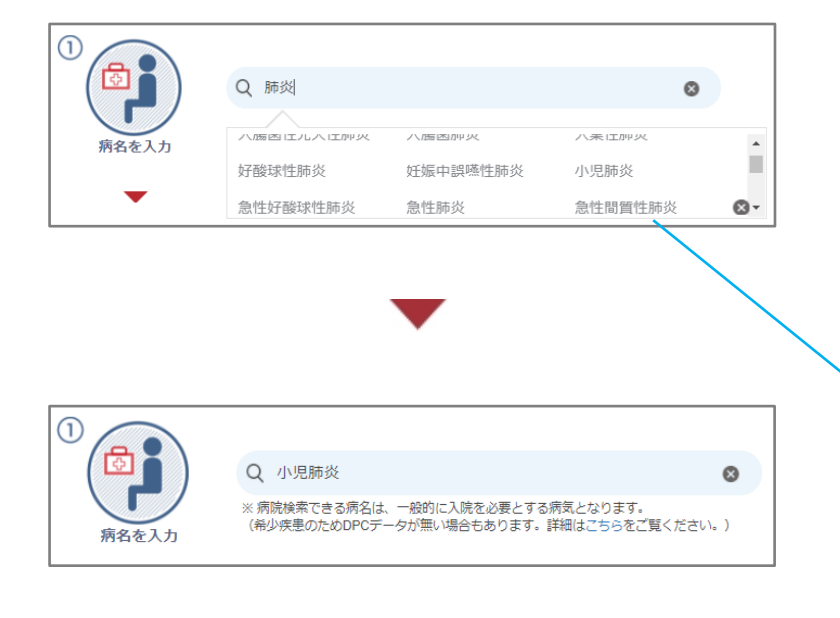

「肺炎」と入力します。

自動的に正式な病名の候補が入力した下に 表示されます。 候補の中から適切と思われる DPC 病名をクリックしてください。

選択した DPC 病名が自動的に表示されます。

「DPC」とは、病院毎の共通のモノサシとして比較分析するための情報で、診断群分類包括評価のこと。 英語では、DiagnosisProcedureCombination と書きます。 Diagnosis とは「診断」、Procedure とは「手術を含む医学的処置」、Combination とは「組み合わせ」を意味します。 厚生労働省は DPC 病名によってデータを集積しているため、DPC 病名を選択することによってはじめて、病院間の患者数や 平均在院日数を比較することができるようになります。

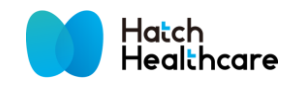

### 2. 病院を探す範囲を決める(A:地域を指定して検索)

探し方には、「地域を指定して検索」(2-A)と「郵便番号で検索」(2-B)の2つがあります。

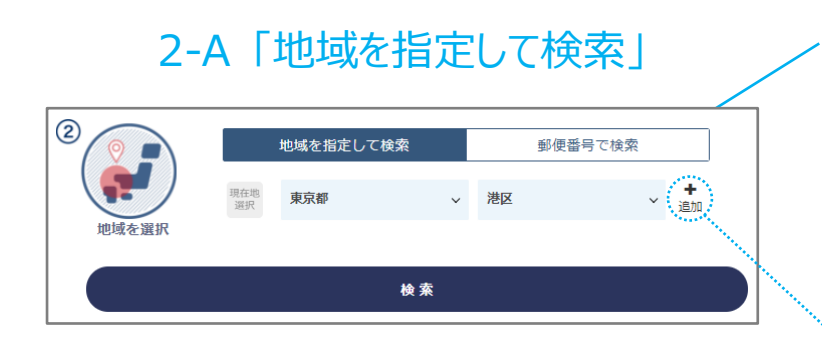

検索したい地域を選択して検索することができます。 検索ボタンをクリックすると、地図上で病院を 確認する画面に進みます。

| 現在地<br>選択 | 東京都  | ~ | 港区      | ~ | 削除                                                                 |    |
|-----------|------|---|---------|---|--------------------------------------------------------------------|----|
| 現在地<br>選択 | 都道府県 | ~ | 全ての市区町村 | ~ | ╋<br>1<br>1<br>1<br>1<br>1<br>1<br>1<br>1<br>1<br>1<br>1<br>1<br>1 | 削除 |

追加ボタンを押すことで別の地域を選択し、 比較することができます。

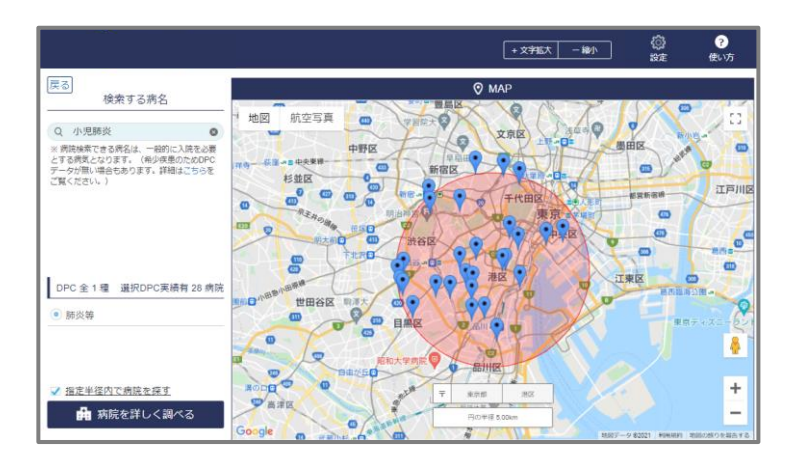

大きな病気にかかった場合、近くの病院で手術を すべきか、飛行機に乗ってでも都会の病院で 手術すべきか、その判断ができるようになります。

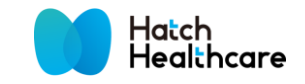

### 2. 病院を探す範囲を決める(B:郵便番号で検索)

探し方には、「地域を指定して検索」(2-A)と「郵便番号で検索」(2-B)の2つがあります。

# 地域を指定して検索 郵便番号で検索 地域を指定して検索 9(ハイフンなし7桁)

2-B「郵便番号で検索」

郵便番号を入力して検索することができます。 検索ボタンをクリックすると、地図上で病院を 確認する画面に進みます。

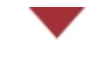

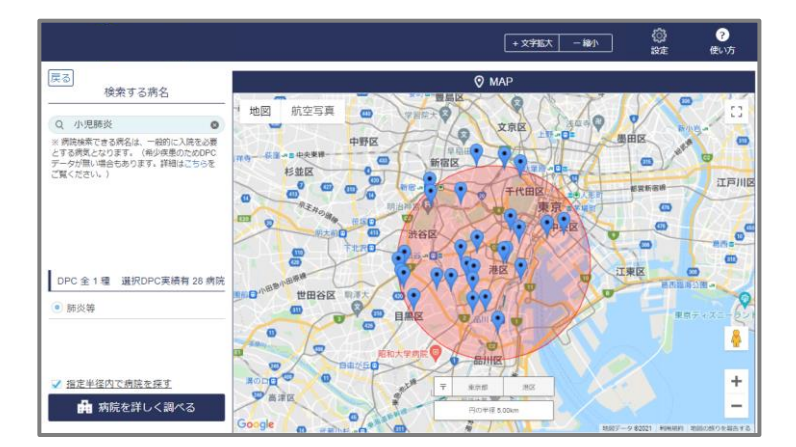

大きな病気にかかった場合、近くの病院で手術を すべきか、飛行機に乗ってでも都会の病院で 手術すべきか、その判断ができるようになります。

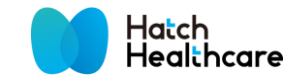

### 3. 地図上で病院を確認する

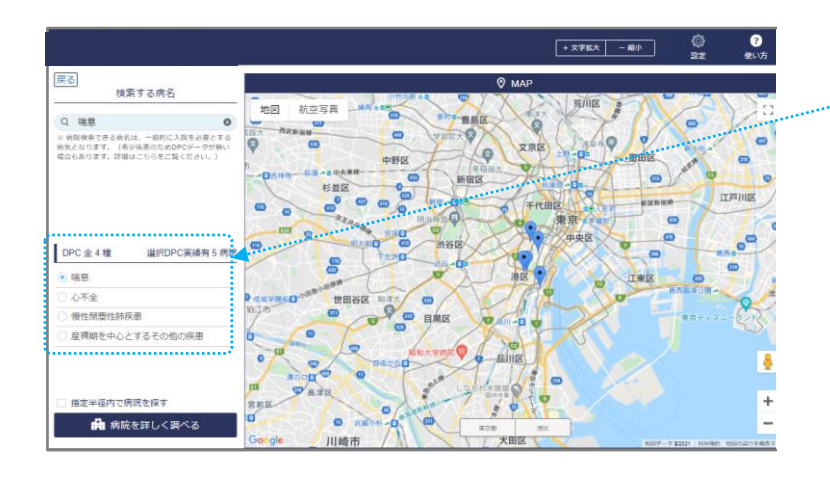

前画面でセットした病名と探す範囲を元に、 対応する DPC 病名と指定した地域の病院が 載った地図が表示されます。

DPC 病名は自動的に選択されますが、候補が 複数ある場合、調べたい病名をクリックしてください。

次に、病院を詳しく調べるボタンや地図上のアイコン をクリックすることで病院の詳細情報が確認できます。 (使い方 4.へ)

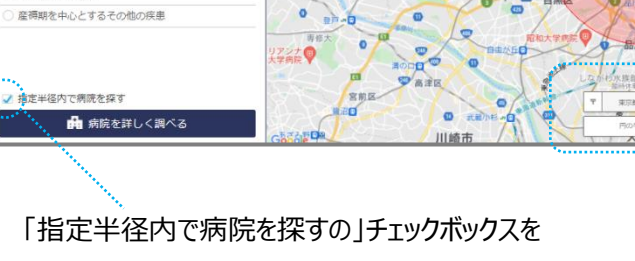

「指定半径内で病院を探すの」チェックホックスを クリックすると選択した円の半径内で病院を 検索することができます。

Q階息

DPC 全 4 種
 ● 喘息
 ○ 心不全
 ○ 慢性閉塞(

に検索できる (希少疾患の)

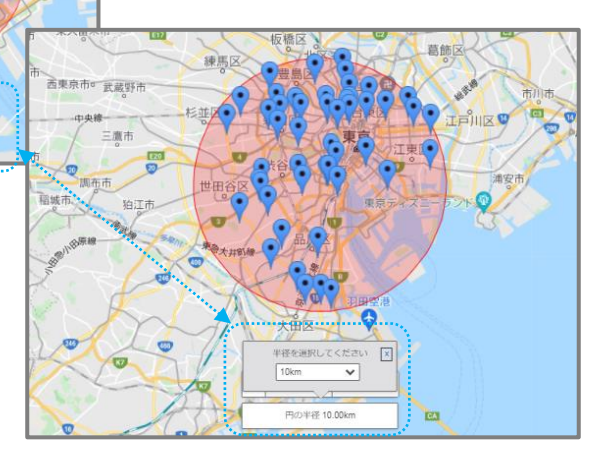

円の半径を 5km~100km まで選択することができます

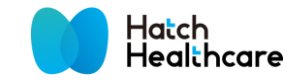

### 4. 病院を深く調べる(A:病院リスト)

#### 病院を詳しく調べるには「Map」の他に「病院リスト」(4-A)と「評価グラフ」(4-B)があります。

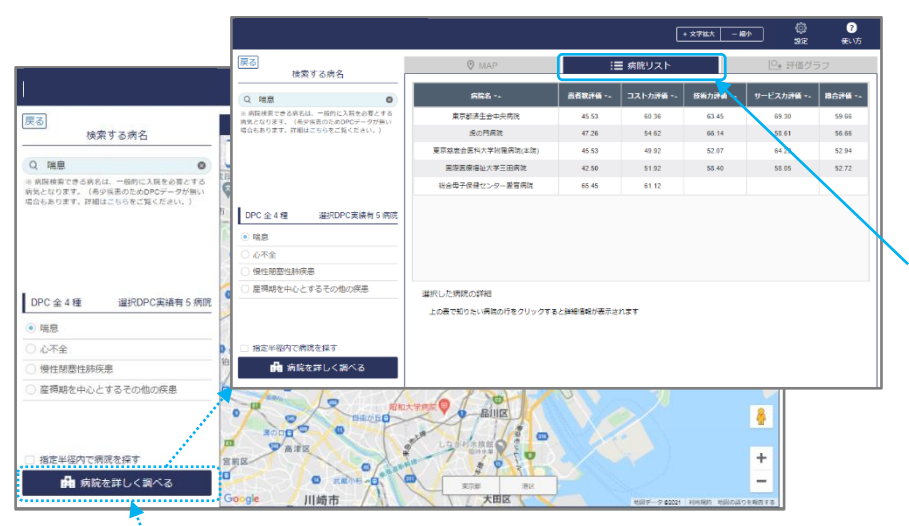

病院を詳しく調べるボタンをクリックすると、 地図上で病院の詳細情報を検索できる他、 病院リストと評価グラフで調べることができます。

病院リストでは、患者数評価、コストカ評価、 技術カ評価、サービスカ評価の4つの視点から 多面的にその病院の評価することができます

病院を詳しく調べるをクリック

|                                                                                                    |                   |                   | [         | + 文字拡大 - 縮小 | ► <b>©</b> . | ?<br>使い方 |  |  |  |
|----------------------------------------------------------------------------------------------------|-------------------|-------------------|-----------|-------------|--------------|----------|--|--|--|
| 戻る<br>検索する病名                                                                                                    | 🕐 MAP             | :=                | :言 病院リスト  |             | 評価グ          | └_ 評価グラフ |  |  |  |
| Q KB.                                                                                                    | 病院名               | 患者数評価             | コストカ評価 ー- | 技術力評価       | サービスカ評価 ー-   | 捲合評価     |  |  |  |
| ※ 術院検索できる術名は、一般的に入院を必要とする<br>病気となります。(希少疾患のためDPCデータが無い                                                                                                    | 東京都洛生会中央病院        | 45.53             | 60.36     | 635         | 69.30        | 59,66    |  |  |  |
| 場合もあります。詳細はこちらをご覧ください。)                                                                                                    | 虎の門病院             | 47.26             | 54.62     | 66.14       | 58.61        | 56.66    |  |  |  |
|                                                                                                    | 東京慈恵会医科大学附属病院(本院) | 45.53             | 49.92     | 52.07       | 64.23        | 52.94    |  |  |  |
|                                                                                                    | 国際医療福祉大学三田病院      | 42.50             | 51.92     | 58.40       | 58.05        | 52.72    |  |  |  |
|                                                                                                    | 総合母子保健センター愛育病院    | 65.45             | 61.12     |             | NA.          |          |  |  |  |
| DPC 金 4 種     選択DPC実装有 5 病院       ● 喘息        ○ 小子金        ● 慢性爆整性肺疾患        ● 健性爆整性肺疾患        ● 健性爆整性肺疾患        ● 健生爆整性肺疾患        ● 健生爆整性肺疾患        ● 健生爆整性肺疾患        ● 健生爆整性肺疾患        ● 健生爆整性肺疾患        ■ 推定半径内で病院を探す        ● 推済院を詳しく調べる |                   |                   |           |             |              |          |  |  |  |
|                                                                                                    |                   |                   |           |             |              |          |  |  |  |
| 表の中で知りたい病                                                                                                    | 院名をクリック           | ①患者数評価とは、全国の病院と   |           |             |              |          |  |  |  |
| すると詳細情報を表                                                                                                    | 長示できます。           | 比較しその病院に入院した患者の数を |           |             |              |          |  |  |  |
|                                                                                                    |                   |                   |           |             |              |          |  |  |  |

また、病院名の右のiボタンをクリッ クすると病院ホームページを表示 できます。  ①患者数評価とは、全国の病院と
 比較しその病院に入院した患者の数を 点数化した指標を表します。
 患者数が多いということは、その病院に 対する評価が、診療所の医師や
 救急隊といった専門家の目からみても 高いということを意味します。 ③コストカ評価とは、選択した病院と比較し その病院で入院した期間が短い順番に点数化した 指標。早期の退院が可能であることを意味します。

④サービスカ評価とは、全国の病院と比較しその病院が行わなければいけない治療以外の課外活動しっかりとやっているのかを点数化したもの。働いているスタッフのホスピタリティを判断する材料になります。

②技術力評価とは、難易度の高い病気にも対応 できる能力を点数化したもの。患者の数がたくさん あって、入院する期間が短かったとしても、その病院 がみている病気の多くが簡単なものであったとする と、それは見かけ上、良くみえているデータということ になります。技術力評価の点数をしっかりと観察し て、その病院の患者数評価、コスト力評価が本当 に正しいデータであるのか、見極めます。

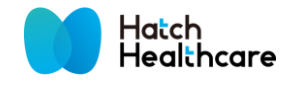

### 4. 病院を深く調べる(B:評価グラフ)

病院を詳しく調べるには「Map」の他に「病院リスト」(4-A)と「評価グラフ」(4-B)があります。

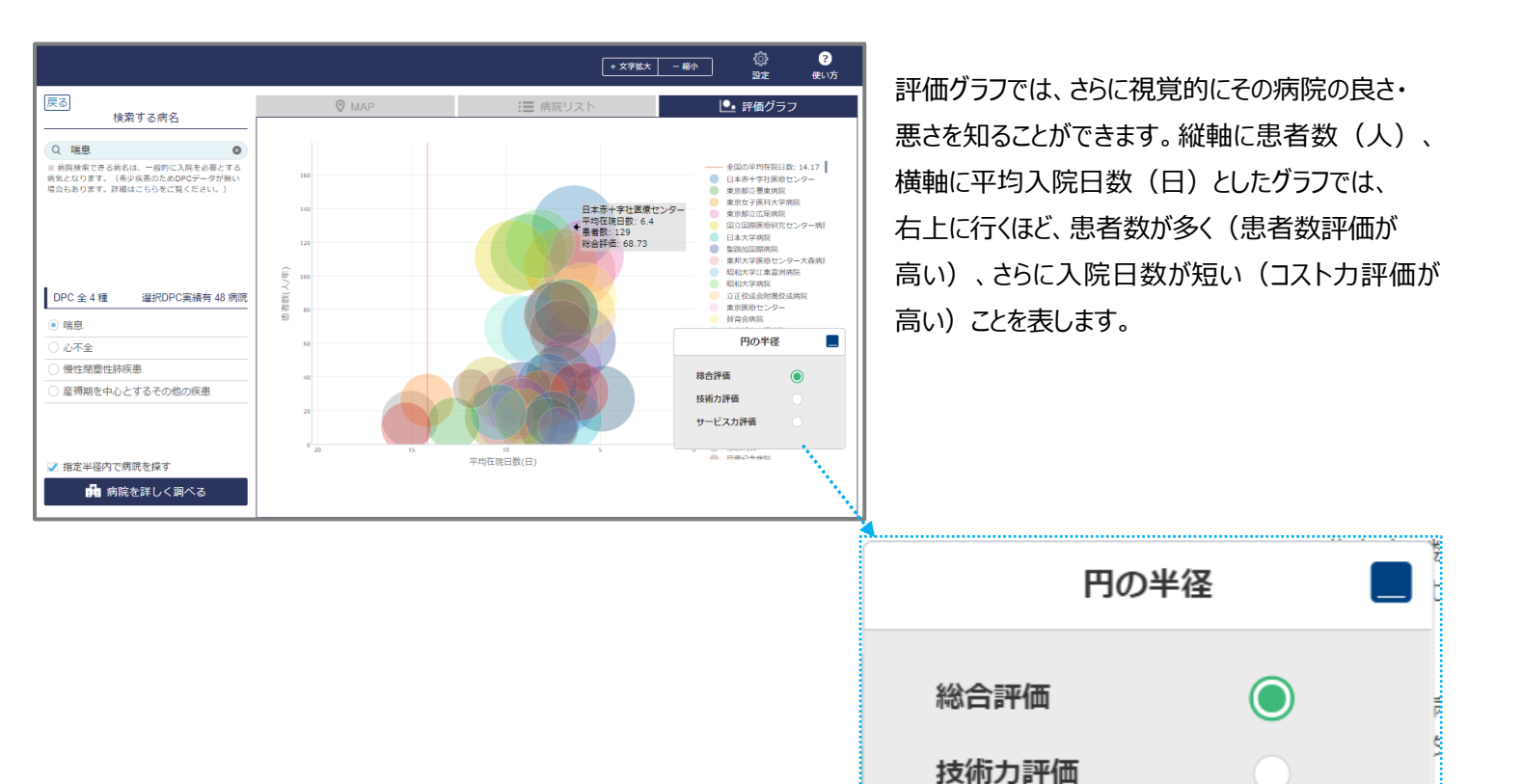

技術力評価やサービス力評価といったそれぞれの指標が 全国平均よりも大きいものだけを表示することでき、 自分にふさわしい病院を絞り込んでいくことができます。

サービスカ評価

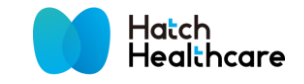